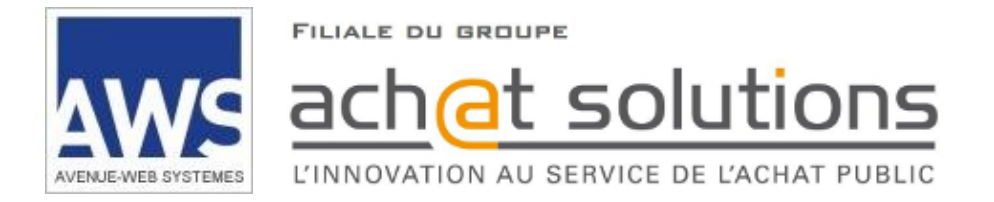

# **AWS-Achat**

# www.marches-publics.info

# Dématérialisation des marchés et des achats

# Dépôt d'un pli dématérialisé

Ce document est confidentiel, il contient des informations stratégiques sur les fonctionnalités et sur l'architecture de la solution et ne doit en aucun cas être transmis à un tiers, notamment aux candidats demandant des explications sur la solution choisie.

# SOMMAIRE

| 1  | PREALABLES                                                                  | 3    |
|----|-----------------------------------------------------------------------------|------|
| 2  | PREPARATION DU PLI                                                          | 5    |
| 3  | ACCES AU GUICHET DE DEPOT                                                   | 6    |
|    | 3.1 Avis avec publicité :                                                   | 6    |
|    | 3.2 Avis sans publicité / Guichet restreint :                               | 7    |
| 4  | ACCEPTATION DES CONDITIONS GENERALES D'ACCES A LA DEMATERIALISATI           | ON 8 |
| 5  | IDENTIFICATION                                                              | 9    |
| 6  | PROCESSUS DE DEPOT                                                          | 10   |
|    | 6.1 Exécution de JAVA                                                       | 10   |
|    | 6.2 Etape 1 : Sélection des dossiers                                        | 12   |
|    | 6.3 Etape 2 : Vérification des documents sélectionnés                       | 15   |
|    | 6.4 Etape 3 : Contrôle de la liste des fichiers et cryptage du pli.         | 17   |
|    | 6.5 Etape 4 : Envoi de la réponse                                           | 18   |
| 7  | REMPLACEMENT ET COMPLEMENT DE SON OFFRE                                     | 19   |
|    | 7.1 En consultation non allotie ou réponse à un lot unique :                | 19   |
|    | 7.2 En consultation allotie et dans le cas d'une réponse à plusieurs lots : | 20   |
| 8  | SIGNATURE ELECTRONIQUE ET CO-SIGNATURE                                      | 22   |
| 9  | FAQ                                                                         | 23   |
|    | 9.1 Comment modifier mon adresse de courrier électronique                   | 23   |
|    | 9.2 Comment récupérer mon mot de passe perdu                                | 23   |
| 10 | LEXIQUE                                                                     | 24   |
| 11 | ANNEXE 1                                                                    | 25   |

# **1** Préalables

Si vous n'en possédez pas, créez un compte AWS-Fournisseurs : https://www.marches-publics.info/fournisseurs.htm

Testez la configuration de votre poste : <u>http://www.marches-publics.info/pratique-tester.htm</u>

Testez un dépôt sur une consultation de test : http://www.marches-publics.info/pratique-depotdetest.htm

#### Vérifiez votre version de JAVA :

Le dépôt exige la machine virtuelle Java en version 1.7 ou 1.8. <u>Les versions 9 et 10 ne sont pas supportées</u>. Si besoin consultez notre procédure : <u>http://www.marches-publics.info/kiosque/Installation-de-Java.pdf</u>

#### Anti-Virus :

Il est vital de vérifier vos fichiers avec un anti-virus performant et à jour, avant de constituer vos plis. Toute simple suspicion d'infection virale à l'ouverture de vos plis pourra fonder l'acheteur à rejeter votre candidature et/ou offre.

#### Certificat de signature :

Si vous n'avez pas fait l'acquisition d'un certificat électronique, vous trouverez la liste des prestataires agréés. : <u>http://www.marches-publics.info/marches-certification.htm</u>

#### Signature du pli :

Si vous souhaitez ou devez signer le pli, AWS-Achat vous proposera pendant le processus de dépôt de signer la totalité du pli.

Si votre pli est volumineux la signature peut demander un temps important, si vous souhaitez signer uniquement les documents qui le nécessitent. Vous avez la possibilité de signer certains document en amont de votre dépôt via <u>http://www.marches-publics.info/pratique-signature.htm</u>.

Une fois les documents signés intégrez-les dans le pli à déposer. AWS-Achat détectera comme valide les documents signés.

#### Paramétrage de votre réseau :

Des difficultés peuvent être générées par votre configuration navigateur internet, et surtout par les paramétrages de votre proxy et/ou de votre pare-feu (firewall) :

Notre application utilise des applets Java. Pour travailler avec AWS, il faut autoriser tous les domaines et sousdomaines de **.aws-achat.info** sur les **ports 80** et **443**.

Si vous ne pouvez pas autoriser une famille de sous-domaines, voici la liste des domaines à autoriser :

| Adresse IP    | Domaine                        |
|---------------|--------------------------------|
| 87.98.251.201 | www.marches-publics.info       |
| 87.98.164.69  | pr.aws-achat.info              |
| 87.98.144.38  | dl.aws-achat.info              |
| 188.165.46.31 | ldm.aws-achat.info             |
| 87.98.152.34  | ml.aws-achat.info              |
| 188.165.36.33 | so.aws-achat.info              |
| 188.165.43.37 | nr.aws-achat.info              |
| 46.105.34.134 | gm.aws-achat.info              |
| 46.105.50.93  | par.aws-achat.info             |
| 87.98.251.42  | cg42.marches-publics.info      |
| 46.105.62.59  | depots.aws-achat.info          |
| 51.254.90.52  | grandlyon.marches-publics.info |
| 188.165.55.5  | applets.aws-achat.info         |

En cas de problème, merci de nous contacter à support-entreprises@aws-france.com.

# 2 Préparation du pli

La 1<sup>ère</sup> chose à déterminer à la lecture de l'avis consiste à savoir s'il s'agit :

. D'un appel à candidature : Seul un dossier de candidature sera à préparer

| Ē | <br>        | <br>    |            |         |             |
|---|-------------|---------|------------|---------|-------------|
| ł | Candidature | 24/02/2 | 2016 15:52 | Dossier | de fichiers |
| - | <br>        | <br>    |            |         | !           |

ou

. D'un <u>appel à concurrence</u> : nous vous demandons de séparer les documents relatifs à la candidature dans un *dossier* Candidature et les documents relatifs à l'offre dans un *dossier* Offre. Si vous soumissionnez à plusieurs lots, créez autant de dossiers d'offre que de lots :

| 🔄 Candidature | 24/02/2016 15:52 | Dossier de fichiers | Les dossiers Candidature et Offres        |
|---------------|------------------|---------------------|-------------------------------------------|
| Offre-lot1    | 05/09/2016 14:21 | Dossier de fichiers | doivent être de même niveau (l'un ne doit |
| Offre-lot2    | 24/02/2016 16:06 | Dossier de fichiers | pas être un sous-dossier d'un autre)      |
| Gffre-lot3    | 24/02/2016 15:55 | Dossier de fichiers |                                           |

- **Documents relatifs à la candidature :** Typiquement les pièces justificatives de votre situation juridique (DC1, DC2, ...), de vos compétences et de vos références ...
- **Documents relatifs à l'offre :** Typiquement l'Acte d'Engagement, le bordereau des prix, l'annexe financière, le mémoire technique, le cadre de réponse, ...

Pour les marchés uniques, vous préparerez un dossier "**Candidature**" et un dossier "**Offre**". AWS-Achat constituera automatiquement une "simple enveloppe" (cas général, au moment de la constitution de votre pli).

#### Rappel simple enveloppe :

Depuis le 20/12/08 l'essentiel des procédures, notamment l'appel d'offres ouvert pour les pouvoirs adjudicateurs, sont en simple enveloppe. Ceci signifie que toutes les pièces demandées peuvent être versées dans une seule et même enveloppe qui sera ouverte en une fois. Il est cependant recommandé pour les besoins de la présentation et de l'analyse d'organiser le pli déposé en sections correspondantes aux pièces de la candidature d'une part, et à celles relatives à l'offre d'autre part, le cas échéant en séparant les lots. Dans ce cas-là, une erreur de placement ne saurait constituer une cause de rejet.

# VOUS NE DEVEZ PAS COMPRESSER (ZIP) VOTRE PLI AVANT DE VOUS CONNECTER AU GUICHET DE DEPOT.

# 3 Accès au guichet de dépôt

#### 3.1 Avis avec publicité :

- Rendez-vous sur <a href="https://www.marches-publics.info/accueil.htm">https://www.marches-publics.info/accueil.htm</a>
- Utilisez le moteur de recherche proposé pour accéder aux annonces en cours. Vous pouvez effectuer une recherche en utilisant les critères suivants: Nature, Région/Département de l'annonce ou Mot-clé contenu dans l'annonce.

| APPELS D'OFFRES RECHER | CHE AVANCÉE                         |  |
|------------------------|-------------------------------------|--|
| Nature:                | Toutes Travaux Services Fournitures |  |
| Départements :         | par région -                        |  |
| Ville :                |                                     |  |
| Mot-clé :              |                                     |  |
|                        | RECHERCHER                          |  |

Vous accédez ainsi à une liste d'annonces, cliquez sur « Déposer un pli » :

| 07/04/15 | 27/05/15 | SYTRAL (69487)                                                            | Avis RC DCE M |
|----------|----------|---------------------------------------------------------------------------|---------------|
|          | à 16h00  | [réf. 15S0008]                                                            | Deposer un pi |
|          |          | Rénovation éclairage station métro Gerland, cablage et luminaires lustres |               |
|          |          | [avis rectifié]                                                           |               |

# 3.2 Avis sans publicité / Guichet restreint :

S'il s'agit d'une **invitation à répondre**, l'accès au guichet de dépôt s'effectuera exclusivement depuis le courriel que vous a adressé l'acheteur. Cliquez sur le lien « **Déposer votre réponse** ».

| Destinataire :       contact@marches-publics.info         Date d'envoi :       25/06/2018 à 13h46         Sujet :       Demande de précisions         NEGO : Consultation de formation         - Remise limite des plis : 26/06/2018 à 10:00         Pour entrer dans le guichet, veuillez cliquer sur 'Déposer votre réponse' et saisissez la clé contrôle se trouvant ci-dessous. | de  |
|----------------------------------------------------------------------------------------------------|-----|
| Sujet :       Demande de précisions         NEGO : Consultation de formation         - Remise limite des plis : 26/06/2018 à 10:00         Pour entrer dans le guichet, veuillez cliquer sur 'Déposer votre réponse' et saisissez la clé contrôle se trouvant ci-dessous.                                                                                                    | de  |
| - Remise limite des plis : 26/06/2018 à 10:00<br>Pour entrer dans le guichet, veuillez cliquer sur 'Déposer votre réponse' et saisissez la clé<br>contrôle se trouvant ci-dessous.                                                                                                    | de  |
| - Remise limite des plis : 26/06/2018 à 10:00<br>Pour entrer dans le guichet, veuillez cliquer sur 'Déposer votre réponse' et saisissez la clé<br>contrôle se trouvant ci-dessous.                                                                                                    | de  |
|                                                                                                    |     |
|                                                                                                    |     |
| Cle de controle : G49CCEL8                                                                                                    |     |
| Accéder aux informations du guichet                                                                                                    |     |
| Poser une question<br>Déposer votre réponse                                                                                                    |     |
| AWS-Achat                                                                                                    |     |
| AWS - 97 rue du général Mangin - 38100 Grenoble                                                                                                    |     |
| Télécharger les pièces jointes suivantes                                                                                                    |     |
| Les pièces jointes ci-dessous vous sont spécifiques, l'acheteur a pu mettre en ligne des<br>documents communs à tous les candidats sur le guichet, n'oubliez pas d'y accéder via le l<br><b>"Retirer les pièces communes"</b><br>Pièce jointe n° 1                                                                                                    | ien |

**NOTA**: Si vous n'avez plus ce courriel dans votre messagerie, une copie aura été faite le compte AWS-Fournisseurs correspondant à l'adresse mail utilisée par l'acheteur (menu **Correspondance**)

# 4 Acceptation des Conditions générales d'accès à la dématérialisation

Une fenêtre affiche les conditions d'utilisation, qui sont partiellement indiquées ci-dessous. L'accès à l'intégralité des CGU s'effectue via le lien « **Conditions Générales** »

|                                                |                                                                                                    | Daga abargéo la 26/06/18 è 11/655 baura da Daria                                    |         |
|------------------------------------------------|----------------------------------------------------------------------------------------------------|-------------------------------------------------------------------------------------|---------|
|                                                |                                                                                                    | Page chargee le 20/00/16 à 14/155 fieure de Paris                                   |         |
|                                                | AWS-Ac                                                                                                    | hat                                                                                 |         |
|                                                | Dépôt d'u                                                                                                    | ila n                                                                               |         |
|                                                | Entreprise : ENTREPRISE ECOLE                                                                                      | - SIRET: 44392887400066                                                             |         |
|                                                | Téléphone : 0480041260 - CP :                                                                                      | 38000 - Ville : Grenoble                                                            |         |
|                                                | Vos attestations fiscales et sociales so                                                                           | nt obsolètes ou manquantes !                                                        |         |
|                                                | lettez vos fiches à jour cliquant ici avec vos codes                                                               | AWS puis faites GESTION / Attestations                                              |         |
|                                                | initial vol hones a jour <u>enquant loi</u> avec vol cours                                                         | Ave, put lates destron / Altestations                                               |         |
|                                                | Consultation                                                                                                    |                                                                                     |         |
| Acheteur :                                     | ACHETEUR ECOLE                                                                                                    |                                                                                     |         |
| Référence :                                    | 17AS-0182-Q                                                                                                    |                                                                                     |         |
| Objet :                                        | Test de dépôt pour les candidats : Procédure A                                                                     | daptée sans signature.                                                              |         |
| Signature :                                    | Facultative<br>Documentation sur les dépôts                                                                        |                                                                                     |         |
|                                                |                                                                                                    |                                                                                     |         |
| Chaquan das átans                              | s de vetro dépât sera tracéo et berodatéo. Veus dev                                                                | Les consultations pouvent indiguer une SICNATI                                      | IDE     |
| limite, au-delà vous                           | serez hors-délais, et votre pli sera irrémédiableme                                                                | FACULTATIVE ou EXIGEE.                                                              | JKE     |
| Vérifiez les préalabl                          | es techniques de votre poste de travail sur <u>Testez vo</u>                                                       | Nous vous recommandons de vérifier dans le RC                                       | si cela |
| FORMAT ET TAILLE                               | DES PLIS                                                                                                    | est évoqué.                                                                         | oroona  |
| Les formats accept                             | és sont Traitement de texte (.doc, .rtf, .odt), Tableur (.                                                         | En cas de doute, contactez directement l'acheteu                                    | ır.     |
| dossiers compress<br>seule Les éventue         | és (.zip, les pièces contenues dans le fichier compr<br>ls fichiers compressés (zip) ne doivent contenir qu        |                                                                                     |         |
|                                                |                                                                                                    |                                                                                     |         |
| étant, comme pour                              | ecommandee du pli est de 30Mo (Mo : Megaoerre<br>es dépôts massifs > à 500 Mo, vérifierre                          | ables techniques. À noter qu'au-delà de 3 Go (Go :                                  |         |
| Gigaoctet), votre pro                          | pre chaîne informatique peutermer des limites                                                                      | Célestion - Portion « Novo coortono coo tor                                         |         |
| Anticipez !                                    |                                                                                                    | conditions » puis cliquez sur le bouton « Confirm                                   | nes et  |
| SIGNATURE FACULT                               | ATIVE !                                                                                                    |                                                                                     |         |
|                                                |                                                                                                    |                                                                                     |         |
| La signature du pli<br>l'attribution, anticipe | est facultative lors du depot pour cette consultation. S<br>z en vous équipant d'un certificat de signature RGS**, | ou eID e, cette signature sera exigee avant<br>ou eID e . Si vous pouvez signer dès |         |
| maintenant, vous g                             | agnerez du temps en cas de sélection.                                                                              |                                                                                     |         |
|                                                | Los Conditions Gónóralos et accontons tous acc                                                                     | to more at conditions                                                               |         |
|                                                |                                                                                                    | i vines et continuons.                                                              |         |
|                                                | Confirmation                                                                                                    | า                                                                                   |         |
| intégralité de nos                             | <b>CGU</b> est accessible par un simple clic.                                                                      |                                                                                     |         |
|                                                |                                                                                                    |                                                                                     |         |

# **5** Identification

• Identifiez-vous avec vos codes d'accès « Fournisseurs »:

| AVEN LE-WEB SYSTEMES | Page chargée le 26/06/18 à 16h47 heure de Paris                                                                                                    |
|----------------------|----------------------------------------------------------------------------------------------------|
|                      | AWS-Achat                                                                                                    |
|                      | DÉPÔT DE PLI                                                                                                    |
|                      | Consultation                                                                                                    |
| Acheteur :           | ACHETEUR ECOLE                                                                                                    |
| Remise limite :      | 31/12/2019 à 17h00                                                                                                    |
| Reference :          | 17FS-U183-W<br>Test de dépôt pour les candidats : Appel d'Offre Ouvert avec signature                                                                                                    |
| Signature :          | Obligatoire                                                                                                    |
| Aide :               | Documentation sur les dépôts                                                                                                    |
|                      | POUR DÉPOSER UNE OFFRE, VOUS DEVEZ VOUS IDENTIFIER :                                                                                                    |
|                      | Pour déposer une offre vous avez besoin d'être identifié, si<br>Entreprises (www.aws-entreprises.com) connectez-vous and 1. Saisissez votre Identifiant<br>lors de votre inscription qui sert d'identifiant et verre mot de passe |
| Identifiant :        | contact@marches-publics.info                                                                                                    |
| Mot de Passe :       | 2. Saisissez votre Mot de passe                                                                                                    |
|                      | ACCÈS AU GUICHET                                                                                                    |
|                      | Vous n'avez pas vos codes : 3 Cliquez sur le houton ACCES ALI GUICHET                                                                                                    |
|                      | - Vous avez égaré votre mot de passe, ce                                                                                                    |
|                      | lors de votre inscription.                                                                                                    |
|                      | - vous n'éles pas encore inscrit, veuillez le faire en remplissant <u>le bordereau de rétrait</u> , cette opération prend quelques minutes.                                                                                       |
|                      |                                                                                                    |
| <u>AWS</u> - 9       | 97 rue Général Mangin - 38100 Grenoble - <u>support-entreprises@aws-france.com</u> - tél : 04 80 04 12 67<br>Editeur de solutions de dématérialisation - Marchés Publics - Contrôle de Légalité                                   |

**NOTA** : S'il s'agit d'un avis <u>sans publicité ou guichet restreint</u>, cette page vous demandera de renseigner en plus la clé de contrôle indiquée dans le mail d'invitation à répondre.

Si le marché est alloti, la page suivante vous permet de sélectionner les lots auxquels vous soumissionnez :

| SELECTIO | N DES LOTS AUXQUELS VOUS SOUMISSIONNEZ | (         | 1. sélectionner le(s) lot(s) au(x)-quel(s) vous |
|----------|----------------------------------------|-----------|-------------------------------------------------|
|          | Sélectionner tous les lots             |           | désirez soumettre une offre                     |
| LOT Nº 1 | ☑ Libellé du lot 1                     |           |                                                 |
| LOT N° 2 | Libellé du lot 2                       | 4         |                                                 |
|          | Préparati                              | on du pli | 2. Cliquer sur le bouton Préparation du pli     |

### 6 Processus de dépôt

## 6.1 Exécution de JAVA

Cette page vous proposera de lancer l'application JAVA.

| ALEN-LE-WEB BYSTEMES          | Page chargée le 26/06/18 à 16h55 heure de Paris                                                                                                    |
|-------------------------------|----------------------------------------------------------------------------------------------------|
|                               | AWS-Achat                                                                                                    |
|                               | Dépôt d'un pli de remplacement et / ou complément                                                                                                    |
|                               | Entreprise : ENTREPRISE ECOLE - SIRET: 44392887400066<br>Téléphone : 0480041260 - CP : 38000 - Ville : Grenoble<br>Vos attestations fiscales et sociales sont obsolètes ou manquantes !<br>Mettez vos fiches à jour <u>cliquant ici</u> avec vos codes AWS, puis faites GESTION / Attestations |
|                               | Consultation                                                                                                    |
| Acheteur :<br>Remise limite : | ACHETEUR ECOLE<br>31/12/2019 à 17b00                                                                                                    |
| Référence :                   | 17FS-0183-W                                                                                                    |
| Objet :                       | Test de dépôt pour les candidats : Appel d'Offre Ouvert avec signature.                                                                                                    |
| Signature :                   | Obligatoire                                                                                                    |
| Aide :                        | Documentation sur les dépôts                                                                                                    |
|                               | Lancer l'application                                                                                                    |
|                               | La procédure a changé, l'application JNLP remplace l'ancien applet de dépôt !                                                                                                    |
|                               | 1 - Cliquez sur "Lancer l'application"                                                                                                    |
|                               | 2 - Dans la bolte de dialogue faites "Ouvrir avec" Java(TM) web start launcher (choix par defaut)<br>Cochez la case "Toujours effectuer cette action."                                                                                                    |
|                               | 3 - A la question "Voulez-vous exécuter l'application" cochez "Ne plus afficher" et "Exécuter"                                                                                                    |
|                               | Si ce dialogue ne s'affiche pas :<br>A - Faites "CTRL + J" pour ouvrir les téléchargements récents<br>B - Cliquez sur le fichier <b>depot-370382-393830.jnlp</b>                                                                                                    |

Selon le navigateur utilisé, vous pourrez ouvrir le fichier JNLP ou devrez l'enregistrer puis l'ouvrir le fichier JNLP. Il devra être exécuté par JAVA. Si JAVA ne vous est pas proposé dans la liste des programmes associés. **Sur Internet Explorer**, JAVA s'exécutera directement dans la page.

En cas de besoin consultez la documentation http://www.marches-publics.info/kiosque/Installation-de-Java.pdf

#### Sous Mac OS X :

Vous devrez enregistrer le fichier JNLP via le bouton « Lancer l'application » et l'ouvrir en effectuant Ctrl + Clic.

Si celui-ci ne s'ouvre pas en exécutant JAVA, rendez-vous dans **Préférences Système** et autoriser l'ouverture du fichier JNLP comme indiqué ci-dessous.

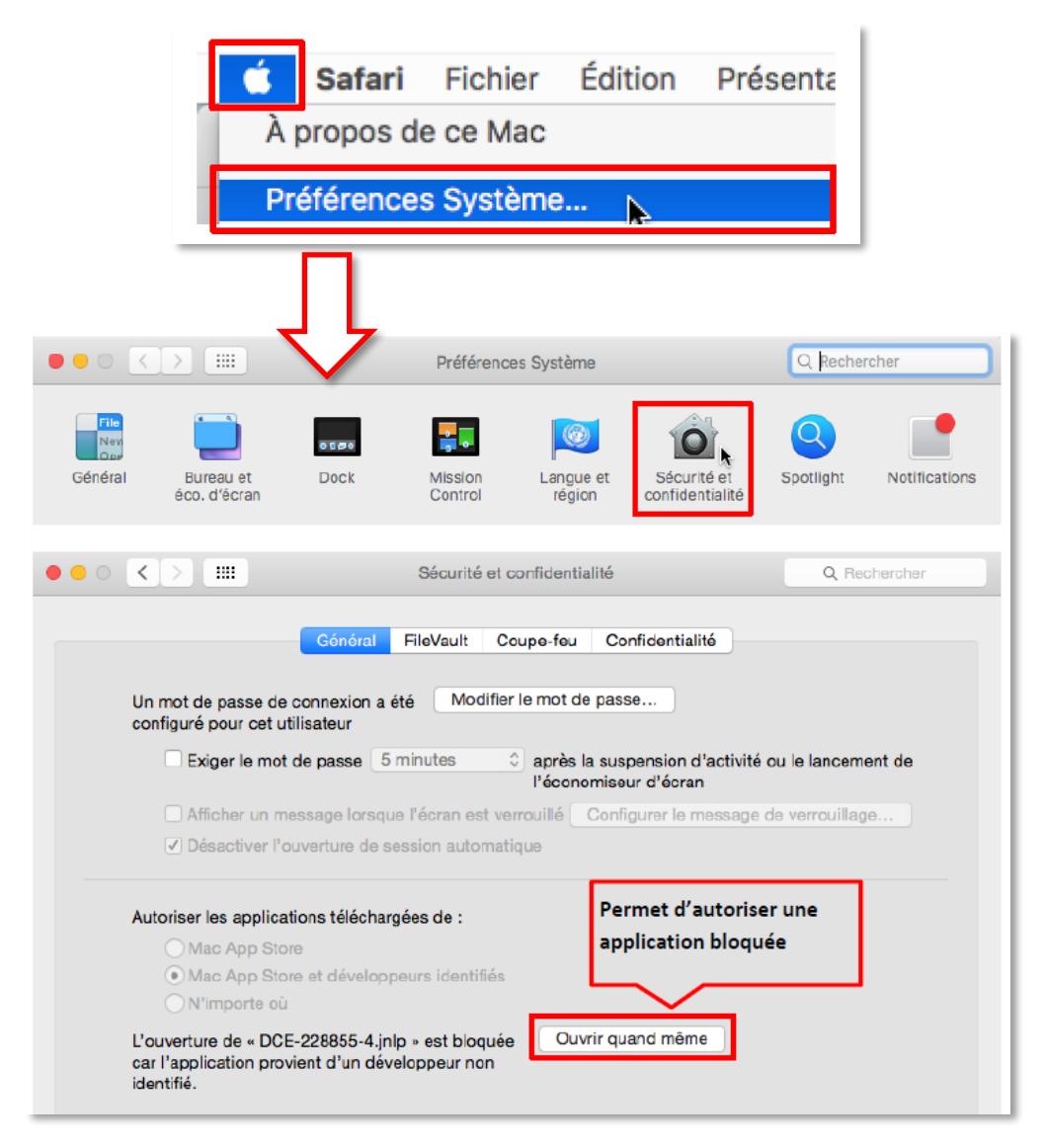

La saisie de vos logins de la session utilisateur MAC sera demandée.

#### 6.2 Etape 1 : Sélection des dossiers

Cette étape va vous permettre de sélectionner les dossiers contenant les fichiers de votre réponse depuis votre poste de travail.

Comme indiqué précédemment dans cette documentation, vous devrez sélectionner **un dossier ou un répertoire** ( ) pour chaque bouton « **Parcourir** » proposé dans la page.

| AM                                                       | /S-Achat : Guic                                            | het de Dépôt / Constitu<br>Page chargée le 26/                                                       | ition du pli et Analy:<br>05/15 à 16:24:35                          | se des signatures                                       |
|----------------------------------------------------------|------------------------------------------------------------|----------------------------------------------------------------------------------------------------|---------------------------------------------------------------------|---------------------------------------------------------|
|                                                          | ↓<br>Tá                                                    | Entreprise : JPS S                                                                                   | SA - SIRET:                                                         |                                                         |
| (Si ces d                                                | onnées sont incorrec                                       | ectes. notamment votre SIRET.                                                                        | mettez votre fiche à iour s                                         | sur AWS-entreprises.com)                                |
| (                                                        | Consultation                                               | ,                                                                                                    |                                                                     |                                                         |
| Acheteur :                                               | Ville de Lyon                                              |                                                                                                    |                                                                     |                                                         |
| Remise limite :                                          | 08/06/2015 à 12                                            | 2h00                                                                                                 |                                                                     |                                                         |
| Référence :                                              | A5DGTB02                                                   |                                                                                                    |                                                                     |                                                         |
| Objet :                                                  | Accord-cadre de<br>tout le patrimoine<br>(Ville de Lvon et | travaux sur le patrimoine sect<br>le et les batiments ou locaux su<br>t CCAS de Lvon) ont un droit à | eurs 7ème/8ème arrondis<br>ur lesquels les membres d<br>intervenir. | sements et désenfumage sur<br>lu groupement de commande |
| GUICHET DE DÉI                                           | OT - Si votre écrai                                        | in reste blanc, vérifiez votre                                                                       | version java !                                                      |                                                         |
|                                                          | des dossiers (ou sous-dossier                              | ers) constitutifs du pli                                                                             |                                                                     | Aide                                                    |
| Etape 1 - Sélection                                      |                                                            |                                                                                                    |                                                                     | Parcourir                                               |
| Etape 1 - Sélection<br>Candidature                       |                                                            |                                                                                                    |                                                                     |                                                         |
| Etape 1 - Sélection<br>Candidature<br>lot 1 - Maçonnerie | 1                                                          |                                                                                                    |                                                                     | Parcourir                                               |
| OUIGHET DE DEI                                           | des dossiers (ou sous-dossier                              | ers) constitutifs du pli                                                                             |                                                                     | Aide                                                    |

renouvelez cette opération sur chacun des « **Parcourir** » proposés

• Une boite de dialogue vous invite à <u>sélectionner</u> votre **dossier de candidature** sur votre poste. L'application Java se charge de télécharger tous les fichiers qui s'y trouvent :

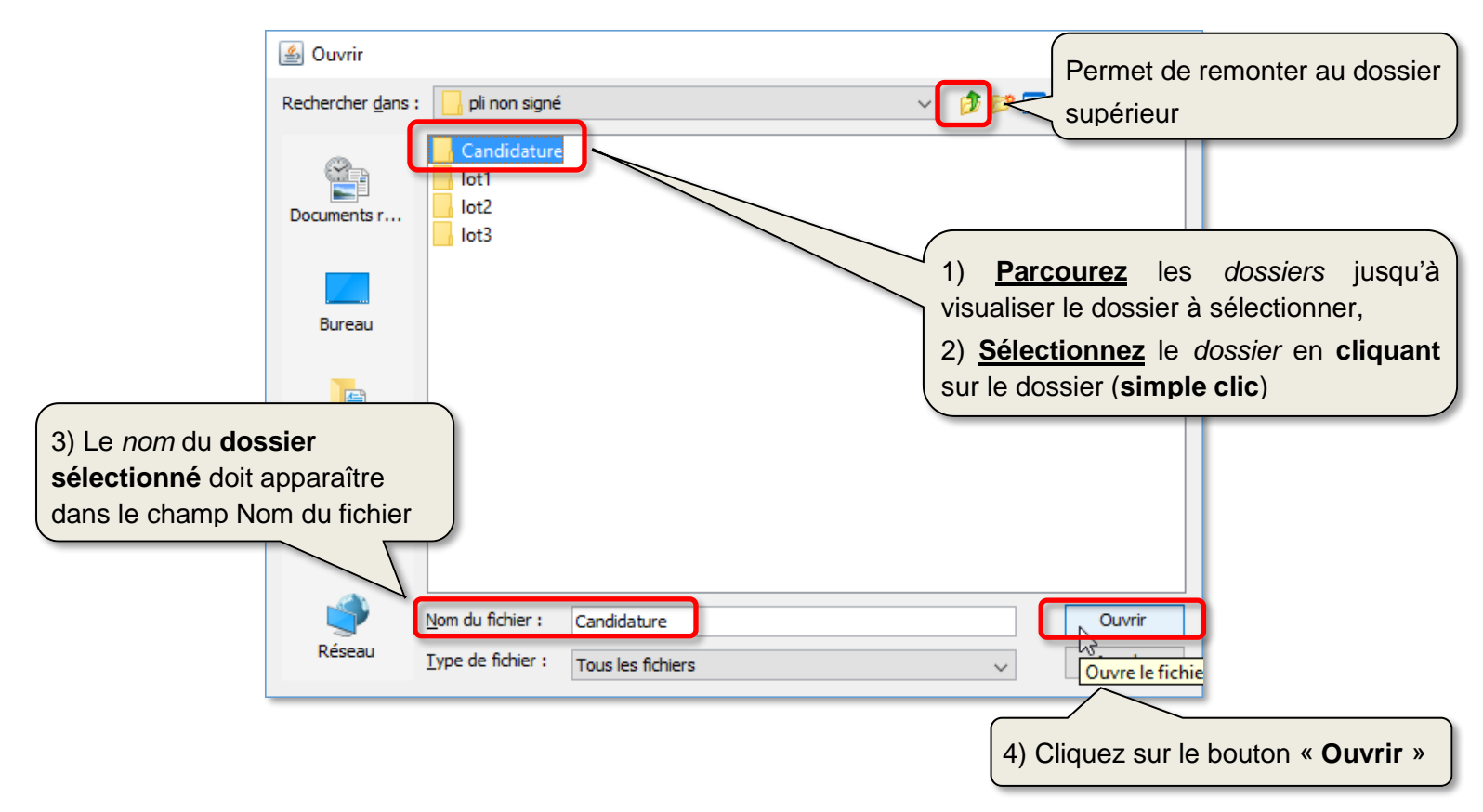

**NOTA :** Bien que cela ne soit pas impératif, nous vous recommandons de placer le pli sur votre poste local plutôt que sur votre réseau pour éviter des ralentissements voir des coupures liées à votre infrastructure réseau.

• Renouvelez l'opération pour le ou les dossiers offre(s). Dans cet exemple pour lot1 et lot2.

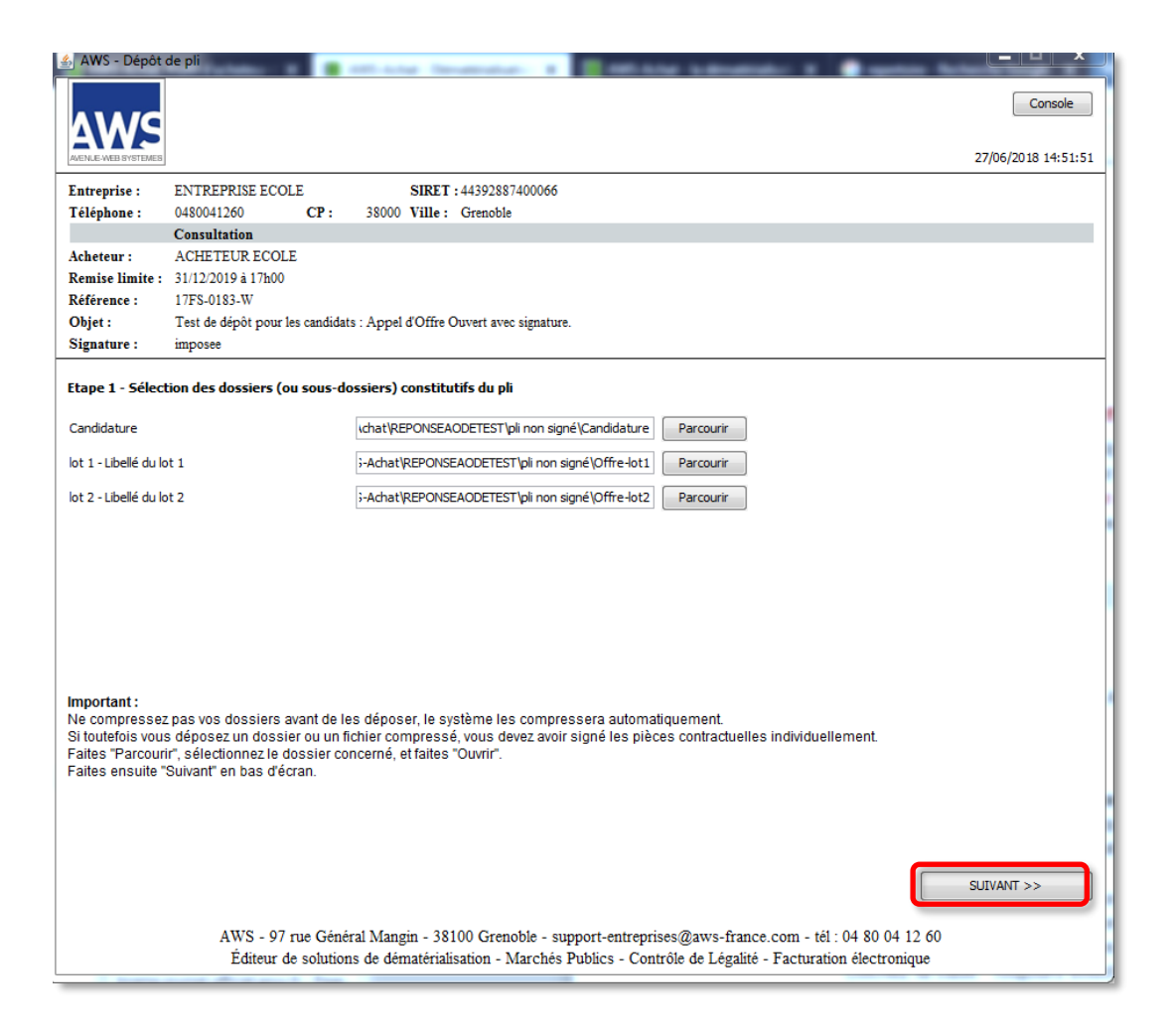

#### NOTA :

. L'application ne vous permettra pas d'aller à l'étape suivante si vous n'avez pas sélectionné tous les « **Parcourir** ».

. Si le bouton « **SUIVANT** » n'apparait pas cela indique que vous êtes que l'affichage de la page est en zoom, vérifiez le niveau de zoom de votre navigateur et le cas échéant rétablissez-le à 100 %.

• Puis cliquez sur **«SUIVANT**».

# 6.3 Etape 2 : Vérification des documents sélectionnés

Cet écran permet de vérifier la liste des fichiers sélectionnés et vérifie leur signature :

| AWS - Dépôt                                                                                                    | de pli                       | The set of the ball of the set of the set of | · ·····            |                    |         |                     |
|----------------------------------------------------------------------------------------------------|------------------------------|----------------------------------------------------------------------------------------------------|--------------------|--------------------|---------|---------------------|
| ۸WG                                                                                                    |                              |                                                                                                    |                    |                    |         | Console             |
| AVENUE-WEB SYSTEMES                                                                                                    |                              |                                                                                                    |                    |                    |         | 27/06/2018 15:56:18 |
| Entreprise :                                                                                                    | ENTREPRISE ECOLE             | SIRET: 44392887400066                                                                                                    |                    |                    |         |                     |
| Téléphone :                                                                                                    | 0480041260 C<br>Consultation | CP: 38000 Ville: Grenoble                                                                                                    |                    |                    |         |                     |
| Acheteur :                                                                                                    | ACHETEUR ECOLE               |                                                                                                    |                    |                    |         |                     |
| Remise limite :                                                                                                    | 31/12/2019 à 17h00           |                                                                                                    |                    |                    |         |                     |
| Référence :                                                                                                    | 17AS-0182-Q                  |                                                                                                    |                    |                    |         |                     |
| Objet :                                                                                                    | Test de dépôt pour les c     | andidats : Procédure Adaptée sans signature.                                                                                                    |                    |                    |         |                     |
| Signature :                                                                                                    | facultative                  |                                                                                                    |                    |                    |         |                     |
| Etape 2 - Signa                                                                                                    | ture des pièces, et con      | stitution de l'enveloppe                                                                                                    |                    |                    |         |                     |
| Sous-dossier du                                                                                                    | pli                          | Fichier                                                                                                    | Da                 | te                 | Taille  | Signature           |
| Candidature                                                                                                    |                              | Attestation Assurance.pdf                                                                                                    | 24-0               | 02-2016 - 15:55:04 | 20.6 Ko |                     |
| Candidature                                                                                                    |                              | Attestation Impot.pdf                                                                                                    | 24-(               | 02-2016 - 15:55:02 | 17.9 Ko |                     |
| Candidature                                                                                                    |                              | Attestation Urssaf.pdf                                                                                                    | 24-0               | 02-2016 - 15:55:10 | 17.9 K0 |                     |
| Offre : lot 1 - Libe                                                                                                    | llé du lot 1                 | Acte d'engagement.doc                                                                                                    | 02-0               | 06-2005 - 10:48:06 | 61.5 Ko |                     |
| Offre : lot 1 - Libe                                                                                                    | llé du lot 1                 | AWS.JPG                                                                                                    | 08-                | 12-2016 - 17:18:43 | 122 Ko  |                     |
| Offre : lot 1 - Libe                                                                                                    | llé du lot 1                 | Bordereau.prix.doc                                                                                                    | 02-0               | 06-2005 - 10:48:08 | 156 Ko  |                     |
| Offre : lot 1 - Libe                                                                                                    | llé du lot 1                 | index.cfm                                                                                                    | 08-:               | 12-2016 - 17:18:42 | 599 o   |                     |
| Offre : lot 1 - Libe                                                                                                    | llé du lot 1                 | Proposition technique du candidat.doc                                                                                                    | 02-0               | 06-2005 - 11:07:04 | 23.5 Ko | <u>A</u>            |
| Offre : lot 2 - Libe                                                                                                    | llé du lot 2                 | Acte d'engagement.doc                                                                                                    | 02-0               | 06-2005 - 10:48:06 | 61.5 Ko |                     |
| Offre : lot 2 - Libe                                                                                                    | lle du lot 2                 | Bordereau.prix.doc                                                                                                    | 02-0               | 06-2005 - 10:48:08 | 156 K0  |                     |
| Attention !!<br>Certaines pièces ne sont pas signées, ou signées dans un format ou avec un certificat non reconnu.<br>• Vérifiez dans le réglement de la consultation si l'acheteur permet bien la signature facultative ou pas.<br>• Si la signature est facultative, votre pli seria accepté par l'acheteur, et vous aurez à signer si vous êtes attributaire.<br>• Par sécurité, si vous disposez d'un certificat, nous vous recommandons de faire "TOUT SIGNER".<br><pre></pre> |                              |                                                                                                    |                    |                    |         |                     |
| Editeur de solutions de dématérialisation - Marchés Publics - Contrôle de Légalité - Facturation électronique           Trois statuts peuvent être indiqués         :           Image: Signature valide         Image: Signature valide                                                                                                    |                              |                                                                                                    |                    |                    |         |                     |
|                                                                                                    |                              | Signature inval                                                                                                    | ide<br>létectée ou | ahsanta            |         |                     |

L'application vous proposera toujours de signer ou de déposer sans signer. Vérifiez si l'acheteur impose la signature au moment du dépôt dans le RC.

Si vous ne souhaitez ne pas signer, faites «**DEPOSER SANS SIGNER**», l'application vous amènera à l'étape de cryptage des plis.

**NOTA :** Conformément à l'arrêté du 15/06/2012 (Annexe, vous pouvez signer vos documents à l'aide de l'outil de votre choix en amont du dépôt. Selon l'outil utilisé, il est possible qu'AWS-Achat ne détecte pas vos signatures. Si vous êtes certains de la validité de vos signatures, faites « **DEPOSER SANS SIGNER** ». <u>Si la consultation exige la signature</u>, un écran spécifique vous permettra d'indiquer à l'acheteur l'outil avec lequel vous avez signé et comment il pourra vérifier vos signatures.

Si vous souhaitez signer, faites **«TOUT SIGNER»**, vous pourrez sélectionner votre certificat dans la boite de dialogue suivante. La signature nécessitera que vous disposiez d'un certificat **RGS**\*\* ou **eIDAS** connecté au poste utilisé et dont les pilotes ont été installés.

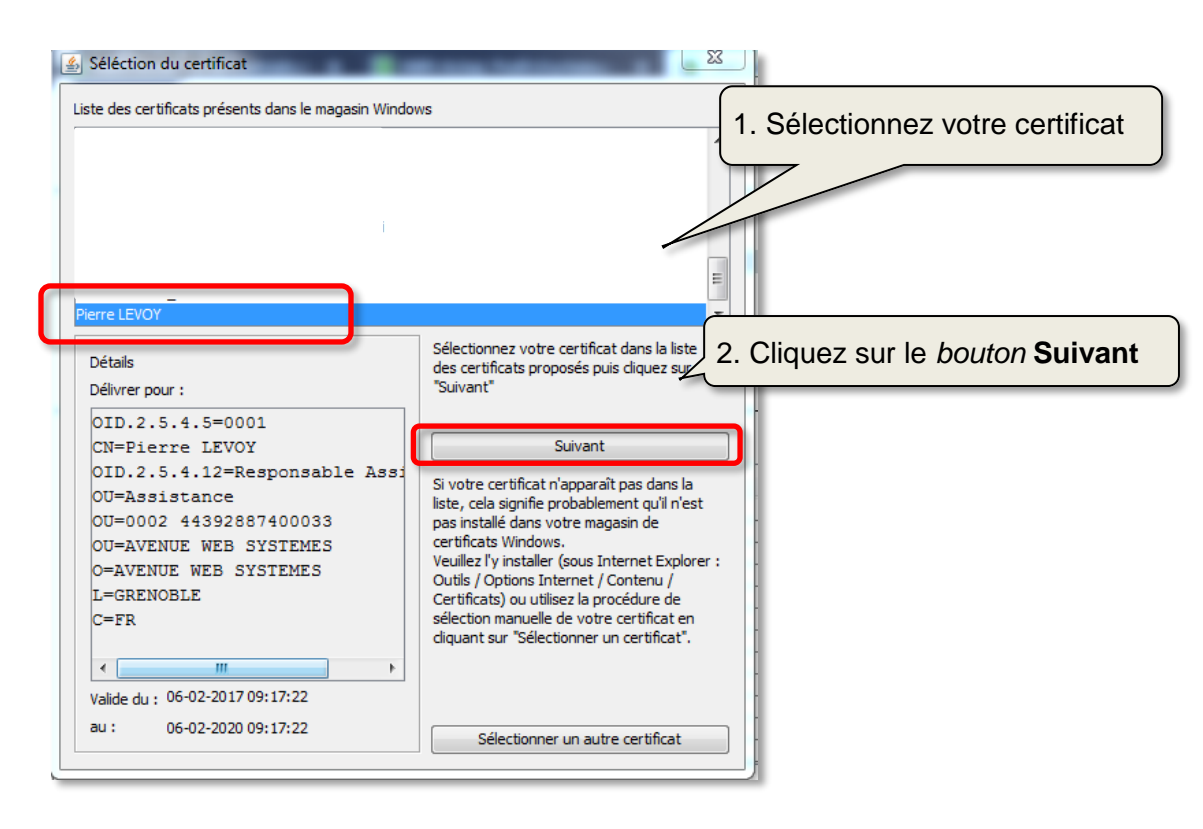

Sélectionnez le certificat et faites «SUIVANT», vous devrez saisir le code Pin du certificat.

# 6.4 Etape 3 : Contrôle de la liste des fichiers et cryptage du pli.

**Si vous n'avez pas signé**, une fenêtre vous indiquera la progression du cryptage du pli sinon cette étape est automatiquement enchaînée à l'opération de signature.

| GUICHET DE DÉPÔT - Si votre écran reste blanc, vérifiez votre version java ! |      |
|------------------------------------------------------------------------------|------|
| Etape 3 - Contrôle de la liste des documents cryptés et à déposer            | Aide |
| Veuillez patienter pendant le traitement du pli                              |      |
|                                                                              |      |

Une fois le cryptage effectué, vous aurez à l'écran un récapitulatif des documents constituant votre réponse ainsi que la possibilité d'enregistrer la « **copie de sauvegarde** ».

| and a second second                                      | Fichier                                                                                                    | Date                                              | Taille                 | Signature                                 | Cryptage                          |          |
|----------------------------------------------------------|----------------------------------------------------------------------------------------------------|---------------------------------------------------|------------------------|-------------------------------------------|-----------------------------------|----------|
| Candidature                                              | Attestation Impot.pdf                                                                                         | 02-06-2005 - 10:11:28                             | 8.44 Ko                |                                           |                                   |          |
| Candidature                                              | Attestation Assurance.pdf                                                                                     | 25-11-2005 - 13:57:50                             | 10.2 Ko                | O                                         |                                   |          |
| Candidature                                              | JOURNAL.log                                                                                                   | 03-12-2012 - 16:34:31                             | 2.89 Ko                | 0                                         |                                   | 1        |
| Candidature                                              | Attestation Assurance signé.pdf                                                                               | 03-12-2012 - 16:16:03                             | 70.3 Ko                |                                           |                                   |          |
| Candidature                                              | Références.pdf                                                                                                | 25-11-2005 - 14:00:34                             | 8.66 Ko                | 0                                         |                                   |          |
| Candidature                                              | DC2.rtf                                                                                                    | 29-06-2005 - 20:42:36                             | 89.4 Ko                |                                           |                                   |          |
| Candidature                                              | dc1.rtf                                                                                                    | 29-06-2005 - 20:43:34                             | 100 Ko                 |                                           |                                   |          |
| Candidature                                              | Attestation Impot - signé.pdf                                                                                 | 03-12-2012 - 16:17:11                             | 70.6 Ko                |                                           |                                   |          |
| Candidature                                              | Attestation Urssaf.pdf - 20121203173                                                                          | 03-12-2012 - 17:31:21                             | 3.45 Ko                |                                           |                                   | -        |
| Candidature                                              | Attestation Urssaf.pdf                                                                                        | 02-06-2005 - 10:10:40                             | 8.45 Ko                |                                           |                                   |          |
| Offre : lot 1 - plomberie                                | Bordereau.prix.doc                                                                                            | 02-06-2005 - 09:48:08                             | 156 Ko                 |                                           | - <u>&gt;</u>                     |          |
| Offre : lot 1 - plomberie                                | Proposition technique du candidat.doc                                                                         | 02-06-2005 - 10:07:04                             | 23.5 Ko                |                                           |                                   | -        |
| Contrôle des signatures et<br>Nos contrôles de signature | cryptage réussis !!<br>e à la source et les opérations de prépara<br>pie de sauvegarde sur votre disque et te | ation du pli et de son<br>erminer le dépôt en fai | cryptage<br>isant "Sui | se sont bie<br>vant" en ba                | n passés.<br>Is d'écran.          | 7        |
| Nos contrôles de signature                               | e à la source et les opérations de prépara<br>pie de sauvegarde sur votre disque et te                        | ation du pli et de son<br>rminer le dépôt en fai  | cryptage<br>isant "Sui | se sont bie<br>vant" en ba<br>tépôt que v | n passé:<br>is d'écra<br>ious dev | s.<br>m. |

Pour transmettre votre pli, cliquez sur le bouton « DEPOSER ».

# 6.5 Etape 4 : Envoi de la réponse

| GUICHET DE DÉPÔT - Si votre écran reste       | e blanc, vérifiez votre version java !         |      |
|-----------------------------------------------|------------------------------------------------|------|
| Etape 4 - Envoi de la réponse.                |                                                | Aide |
| V                                             | euillez patienter pendant le chargement du pli |      |
| Pli - Taille totale : 943 Ko - 19% éffectués. |                                                |      |

Votre réponse est en cours d'envoi sur nos serveurs.

#### **IMPORTANT**:

- Votre pli doit être fini de téléchargement <u>AVANT</u> la date et heure d'expiration définie par l'acheteur sinon celui-ci sera mentionné comme étant hors délai.
- Conformément au décret 2016-360, les plis hors délais sont strictement rejetés par l'acheteur.

En fonction du poids de vos fichiers, le téléchargement peut être plus ou moins long. Une fois le dépôt effectué, vous devez obtenir un message de confirmation semblable à celui présenté ci-dessous.

|                                                                                                    | AWS-Achat                                                          |                                                                                                    |  |
|----------------------------------------------------------------------------------------------------|--------------------------------------------------------------------|----------------------------------------------------------------------------------------------------|--|
|                                                                                                    | Confirmation de dépôt                                              | Vous trouverez une <u>copie de</u>                                                                                                    |  |
| Candidat : AWS - Entreprise de test -<br>Acheteur : Demo CL - CP : 38000 - V                                                                                                    | •<br>CP : 38100 - Ville : Grenoble<br>ille : Grenoble              | <u>cette attestation horodatée</u><br>accompagnée d'un <u>bordereau</u><br><u>de contrôle</u> (document listant                                                                             |  |
| Référence                                                                                                    | T-PA-180899 / 12AT-0002-K                                          | vos fichiers deposes) :                                                                                                    |  |
| Objet                                                                                                    | Marché de démo                                                     |                                                                                                    |  |
| Date de début de dépôt                                                                                                    | mardi 04 décembre 2012 à 11:06:23 heure de Paris                   | • Dans un <u>mail envoye</u> a                                                                                                    |  |
| Date de fin de dépôt                                                                                                    | mardi 04 décembre 2012 à 13:48:41 (dans les délais) heure de Paris | l'adresse de votre compte                                                                                                    |  |
| Date limite de réponse                                                                                                    | mardi 19 novembre 2013 à 14:00:00                                  | entreprise, avec le                                                                                                    |  |
| Lots sélectionnés                                                                                                    | Lot 1 - plomberie<br>Lot 2 - chauffage                             | bordereau de contrôle en                                                                                                    |  |
| Poids du dépôt                                                                                                    | 951 466 octets                                                     | j piece jointe ;                                                                                                    |  |
| Attention !!<br>Certaines pièces ne sont pas signées, ou signées dans un format ou avec un certificat non reconnu.<br>Votre pli peut être rejeté si l'acheteur exige la signature des pièces et n'est pas capable de les vérifier.<br>Vous avez décidé de passer outre nos contrôles, à vos risques et périls. Votre choix sera signalé à l'acheteur.<br>Si vous n'êtes pas sûr de votre choix, vous pouvez faire un nouveau dépôt, en "Annule et Remplace", et faire le choix o<br>SIGNER".                                                                              |                                                                    | Et <ul> <li>Dans votre <i>espace</i></li> <li><i>entreprise</i>, accessible</li> <li>depuis le <i>menu</i> DOSSIER</li> <li>EN COURS -&gt; Etats de</li> <li>vos dépôts de plis.</li> </ul> |  |
| Reserve en cas d'Annule et Remplace :<br>Ce récepissé est remis sous réserve d'un dépôt ultérieur pratiqué sur le même dossier, qui serait donc un «Annule et Rem<br>annulerait du même coup les effets de ce récépissé. Seul le récépissé du dernier dépôt est réputé valide.<br>Ceci est applicable aux affaires alloties. Tous les lots doivent faire partie de la même enveloppe externe, et donc doivent être soumis en<br>même temps, si vous soumettez d'abord un lot, puis ensuite un autre, en fait vous ferez un «Annule et Remplace» des dépôts<br>antérieurs. |                                                                    |                                                                                                    |  |

# 7 Remplacement et Complément de son offre

# 7.1 En consultation non allotie ou réponse à un lot unique :

Une fois connecté au guichet de dépôt, l'application vous indiquera que vous avez déjà déposé un pli. Si vous poursuivez, le nouveau dépôt annulera et supprimera le précédent.

| Ŵ                                                                                | AWS-Ac<br>Dépôt d'un pli de remplacen<br>Entreprise : ENTREPRISE ECOLE<br>Téléphone : 0480041260 - CP :<br>Vos attestations fiscales et sociales so<br>lettez vos fiches à jour <u>cliquant ici</u> avec vos code | hat<br>nent et / ou complément<br>- SIRET: 443<br>- SIRET: 443 |
|----------------------------------------------------------------------------------|----------------------------------------------------------------------------------------------------|----------------------------------------------------------------------------------------------------|
| Acheteur :<br>Remise limite :<br>Référence :<br>Objet :<br>Signature :<br>Aide : | Consultation<br>Etablissement de formation<br>05/07/2018 à 12h00<br>18AT-123456-0016-I<br>test consultation annule et remplace non allotie<br>Facultative<br>Documentation sur les dépôts                         | Tout <u>nouveau dépôt</u> se traduira par un annule et<br>remplace du précédent dépôt                                                                                                    |
| Vous avez déjà dép<br>Date :<br>Poids total du pli :                             | Annule et remplace !!!!<br>osé un pli pour cette consultation :<br>04/07/18 à 10h55<br>471 009 octets<br>Continuer                                                                                                | Cliquez sur le <i>bouton</i> Continuer le dépôt                                                                                                    |

Comme pour un dépôt initial, le dépôt sera confirmé par l'attestation de dépôt.

# 7.2 En consultation allotie et dans le cas d'une réponse à plusieurs lots :

Si vous envisagez de répondre à plusieurs lots, l'application vous permettra de transmettre vos offres en plusieurs dépôts successifs. Cela pourra être pertinent si l'offre d'un lot est prête avant les autres par exemple.

Lors de votre 1<sup>er</sup> dépôt sélectionnez seulement le lot que vous souhaitez déposer :

| SÉLECTION DES LOTS AUXQUELS VOUS SOUMISSIONNEZ<br>Attention : Si vous ne remplacez pas l'un des lots déjà déposé par un nouveau dépôt le dépôt antérieur sera conservé.<br>Sélectionnez les lots que vous voulez remplacer ou ajouter. |                       |                                                           |  |  |
|----------------------------------------------------------------------------------------------------|-----------------------|-----------------------------------------------------------|--|--|
|                                                                                                    | Sélectionner tous les | lots                                                      |  |  |
| LOT Nº 1                                                                                                    | Plomberie             |                                                           |  |  |
| LOT Nº 2                                                                                                    | Electricité           | Préparation du pli                                        |  |  |
| pour le (ou les) lot(s) sélectionné(s) :                                                                                                    |                       |                                                           |  |  |
| Etape 1 - Sélection des dossiers (ou sous-dossiers) constitutifs du pli                                                                                                    |                       |                                                           |  |  |
| Candidature                                                                                                    |                       | TION\AWS-Achat\REPONSEAODETEST\Pli signé RGS Parcourir    |  |  |
| Iot 1 - Plomber                                                                                                    | ie                    | REPONSEAODETEST\Pli signé RGS\Pli signé RGS\ot2 Parcourir |  |  |
|                                                                                                    |                       |                                                           |  |  |

Poursuivez votre dépôt jusqu'à la confirmation de dépôt.

Lors du ou des dépôts suivant(s) et après vous être identifié, l'application vous indiquera que vous avez effectué un premier dépôt (ici pour le lot 1). Faites « Continuer » :

|                      | Consultation                                                            |
|----------------------|-------------------------------------------------------------------------|
| Acheteur :           | ACHETEUR ECOLE                                                          |
| Remise limite :      | 31/12/2019 à 17h00                                                      |
| Référence :          | 17FS-0183-W                                                             |
| Objet :              | Test de dépôt pour les candidats : Appel d'Offre Ouvert avec signature. |
| Signature :          | Obligatoire                                                             |
| Aide :               | Documentation sur les dépôts                                            |
|                      | Nouveau dépôt alloti !!!!                                               |
| Vous avez déjà dépo  | psé un pli pour cette consultation :                                    |
| Date :               | 21/06/18 à 14h54                                                        |
| Pour les lots :      | 1                                                                       |
| Poids total du pli : | 483 007 octets                                                          |
|                      |                                                                         |
|                      | Continuer                                                               |

L'écran suivant vous permettra de sélectionner les lots que vous souhaitez compléter et/ou remplacer.

Dans notre exemple, nous sélectionnons uniquement le lot 2 pour compléter notre premier dépôts (lot 1).

|                | SÉLECTION DES LOTS AUXQUELS VOUS SOUMISSIONNEZ<br>Attention : Si vous ne remplacez pas l'un des lots déjà déposé par un nouveau dépôt le dépôt antérieur sera conservé.<br>Sélectionnez les lots que vous voulez remplacer ou ajouter. |                      |                                                            |                        |  |  |
|----------------|----------------------------------------------------------------------------------------------------|----------------------|------------------------------------------------------------|------------------------|--|--|
|                | Sélectionner tous les lots                                                                                                    |                      |                                                            |                        |  |  |
|                | LOT N° 1 🗇 Libellé du lot 1 (offre du 21/06/18 à 14h54)                                                                                                    |                      |                                                            |                        |  |  |
|                | LOT N° 2                                                                                                    | Libellé du lot 2     | Préparation du pli                                         |                        |  |  |
| Faites         | Faites « Préparation du pli »                                                                                                    |                      |                                                            |                        |  |  |
| L'app<br>sélec | lication JAVA voi<br>tionnés.                                                                                                    | us demandera de séle | ctionner un dossier candidature et autant o                | de dossier que de lots |  |  |
|                | Etape 1 - Sélection des dossiers (ou sous-dossiers) constitutifs du pli                                                                                                    |                      |                                                            |                        |  |  |
|                | Candidature                                                                                                    |                      | <pre>\chat\REPONSEAODETEST\pli non signé\Candidature</pre> | Parcourir              |  |  |
|                | lot 2 - Libellé du lot 2                                                                                                    |                      | 3-Achat\REPONSEAODETEST\pli non signé\Offre-lot2           | Parcourir              |  |  |
|                |                                                                                                    |                      |                                                            |                        |  |  |

Dans le cas d'un dépôt de de complément, le dossier de candidature sera spécifique au(x) dossier(s) offre(s) sélectionné(s).

# 8 Signature électronique et Co-signature

Vous trouverez toutes les informations nécessaires concernant la signature électronique en vous rendant sur notre page <u>https://www.marches-publics.info/pratique-signature.htm</u> :

## AWS-SIGNATURE

La signature de votre pli peut être facultative au moment du dépôt, mais elle sera obligatoire au moment de l'attribution.

#### Certificat de signature

- Pour signer il vous faut un certificat de signature RGS\*\* fourni par une Autorité de Certification.

- Prévoir à minima 10 jours à partir du moment où votre dossier est complet.
- Un certificat se présente comme une clé USB, mais ce n'est pas une clé USB ordinaire.
- Pour qu'elle fonctionne sur un PC il faut tout d'abord installer un «logiciel driver» sur ce PC

Ensuite pour signer il vous faut un logiciel de signature comme «AWS-Signature», ou un parapheur électronique.

#### AWS-Signature

AWS-Signature est un utilitaire de signature gratuit en ligne, à la disposition de tous.

AWS-Signature exige Java 1,7+ sur votre poste de travail, ce qui impose pour l'instant Firefox ou Internet Explorer Attention : Si vous êtes sur Mac, il est possible que nos applets Java ne s'exécutent pas, vérifiez les conditions générales d'utilisation de la plateforme.

#### 2 versions de l'outil sont proposées :

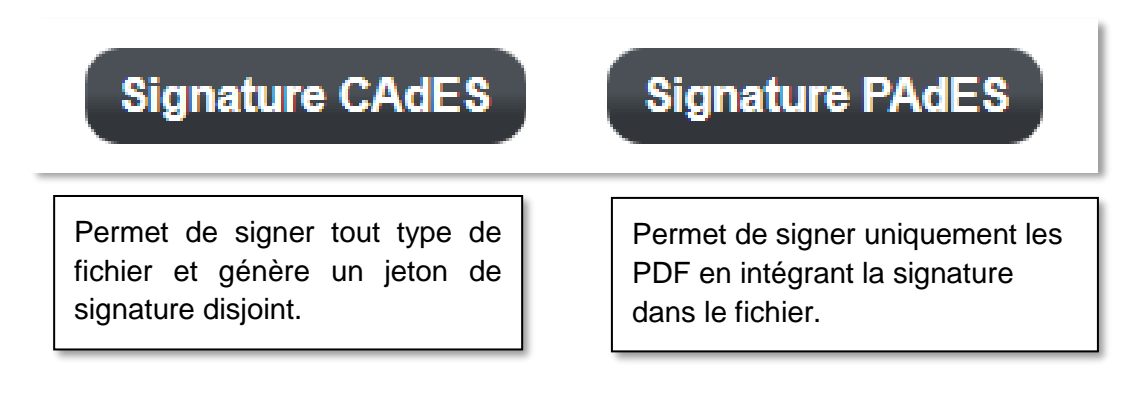

Tout en bas de cette page web, retrouvez nos procédures de co-signature :

Autres notices associées au thème de la signature : : - Gestion de la co-signature <u>des documents "pdf" avec Acrobat Reader</u> - Gestion de la co-signature <u>de tous format de fichiers, avec AWS-Signature</u> - <u>Procédure d'installation de la MV Java</u> sur votre poste (préalable à AWS-Signature)

# 9 FAQ

# 9.1 Comment modifier mon adresse de courrier électronique

- Allez sur la plateforme entreprise http://www.aws-entreprises.com/
- Connectez-vous avec vos identifiants
- Cliquez sur le menu GESTION Votre profil
- Cliquez sur l'onglet COORDONNEES
- Modifiez votre adresse de courrier électronique dans le champ Courrier principal

Transmettez votre nouvelle adresse à tous les acheteurs pour lesquels vous avez des appels d'offre en cours.

#### 9.2 Comment récupérer mon mot de passe perdu

- Allez sur la plateforme entreprise http://www.aws-entreprises.com/
- Cliquez sur le *lien* Restitution :

| • Restitution de votre mot de<br>passe |
|----------------------------------------|
|                                        |

• Saisissez votre adresse mail et validez :

| RESTITUTION de votre i                                         | not de passe                                            |                                          |                        |
|----------------------------------------------------------------|---------------------------------------------------------|------------------------------------------|------------------------|
| Entrez votre adresse email                                     | monadresse@entrepris                                    | e.fr                                     | Valider                |
| Attention !!                                                   |                                                         |                                          | 45                     |
| 1 - Veillez à bien saisir vot<br>adresse courriel est votre io | re adresse courriel qui a<br>lentifiant.                | a été utilisée pour votre                | e inscription. Cette   |
| 2 - La fonction de restitution<br>inconnu, aucune restitution  | n va émettre un courriel a<br>ne sera effectuée.        | à l'intention du courriel                | saisi, si celui-ci est |
| 3 - Votre anti-spam doit être<br>faute de quoi vous ne recev   | e paramétré pour autoris<br>rrez pas le courriel de res | er l'expéditeur courrier(<br>stitution ! | @aws-france.com ,      |
|                                                                |                                                         |                                          |                        |

Ouvrez votre messagerie pour récupérer votre mot de passe

# 10 Lexique

| AC    | Autorité de Certification                           |
|-------|-----------------------------------------------------|
| AE    | Acte d'Engagement                                   |
| AAPC  | Avis d'Appel Public à la Concurrence                |
| BOAMP | Bulletin Officiel des Annonces des Marchés Publics  |
| CAO   | Commission d'Appel d'Offre                          |
| CCAP  | Cahier des Clauses Administratives Particulières    |
| ССТР  | Cahier des Clauses Techniques Particulières         |
| CGAD  | Conditions Générales d'Accès à la Dématérialisation |
| СМР   | Commande des Marchés Publiques                      |
| DCE   | Dossier de Consultation des Entreprises             |
| RC    | Règlement de Consultation                           |
| JAL   | Journal habilité à recevoir des Annonces Légales    |
| JO    | Journaux Officiels                                  |
| JOUE  | Journal Officiel de l'Union Européenne              |
| LRE   | Lettre recommandée Electronique                     |
| MAPA  | Marché à Procédure Adaptée                          |
| MEC   | Mise en Concurrence                                 |
| PA    | Pouvoir Adjudicateur                                |
| RGI   | Référentiel Général d'Interopérabilité              |
| RGS   | Référentiel Général de Sécurité                     |

### 11 Annexe 1

#### JORF n°0153 du 3 juillet 2012 page 10893 texte n° 9

#### ARRETE

#### Arrêté du 15 juin 2012 relatif à la signature électronique dans les marchés publics

#### NOR: EFIM1222915A

Publics concernés : acheteurs publics soumis au code des marchés publics, opérateurs économiques.

Objet : signature électronique dans les marchés publics.

Entrée en vigueur : le 1er octobre 2012.

Notice : l'adoption du présent arrêté est nécessaire à la mise en œuvre de la signature électronique des documents de marché remis à l'occasion d'une candidature ou d'une offre et pouvant faire l'objet d'une dématérialisation. La dématérialisation est obligatoire pour les marchés de fournitures et de services informatiques d'un montant supérieur à 90 000 € HT. Les parties peuvent cependant choisir d'y recourir dans tout marché. La publication de l'arrêté du 6 mai 2010 adoptant le référentiel général de sécurité, applicable au plus tard le 19 mai 2013 à l'ensemble des procédures d'échange de documents mettant en œuvre un système d'information, a permis l'élaboration de ce nouveau texte.

L'arrêté autorise les signataires par voie électronique à utiliser le certificat et la signature de leur choix, sous réserve de sa conformité aux normes du référentiel général d'interopérabilité et au référentiel général de sécurité. Le signataire utilise également l'outil technique de son choix, sous réserve de fournir gratuitement les moyens nécessaires à la vérification de cette signature et de son certificat. L'arrêté autorise l'usage d'un parapheur électronique facilitant la signature multiple ou la signature en dehors de la plate-forme de l'acheteur public.

Il fait référence aux listes de catégories de certificats dites listes de confiance, mises à disposition du public par voie électronique par le ministre chargé de la réforme de l'Etat (http://www.references.modernisation.gouv.fr) ainsi qu'à celles mises à la disposition du public voie électronique Commission européenne par par la (http://ec.europa.eu/information\_society/policy/esignature/eu\_legislation/trusted\_lists/index\_en.htm), et par le ministre chargé de la réforme de l'Etat (http://www.entreprises.minefi.gouv.fr/certificats), utilisables jusqu'au 18 mai 2013.

Références : le présent arrêté est pris pour l'application des articles 44,48,80, 217, 226 et 253 du code des marchés publics. Le ministre de l'économie, des finances et du commerce extérieur,

Vu la directive 1999/93/CE du Parlement européen et du Conseil du 13 décembre 1999 sur un cadre communautaire pour les signatures électroniques ;

Vu la décision 2009/767/CE de la Commission européenne du 16 octobre 2009 modifiée établissant des mesures destinées à faciliter l'exécution de procédures par voie électronique par l'intermédiaire des « guichets uniques », conformément à la directive 2006/123/CE du Parlement européen et du Conseil ;

Vu la décision 2011/130/UE de la Commission européenne du 25 février 2011 établissant les règles minimales pour le traitement transfrontalier des documents signés électroniquement par les autorités compétentes, conformément à la directive 2006/123/UE du Parlement européen et du Conseil relative aux services dans le marché intérieur ;

Vu le code civil, notamment ses articles 1316 à 1316-4 ;

Vu le code des marchés publics, notamment ses articles 44, 48, 80, 217, 226 et 253 ;